# HƯỚNG DẪN SỬ DỤNG ỨNG DỤNG TRACKASIA.VN DÀNH CHO TÀI XẾ

## I. Thông tin tải và đăng nhập vào ứng dụng tài xế:

Truy cập <u>https://trackasia.vn/demo.html</u> và tải ứng dụng tài xế tương ứng với hệ điều hành IOS hoặc Android trên smartphone mà tài xế đang sử dụng.

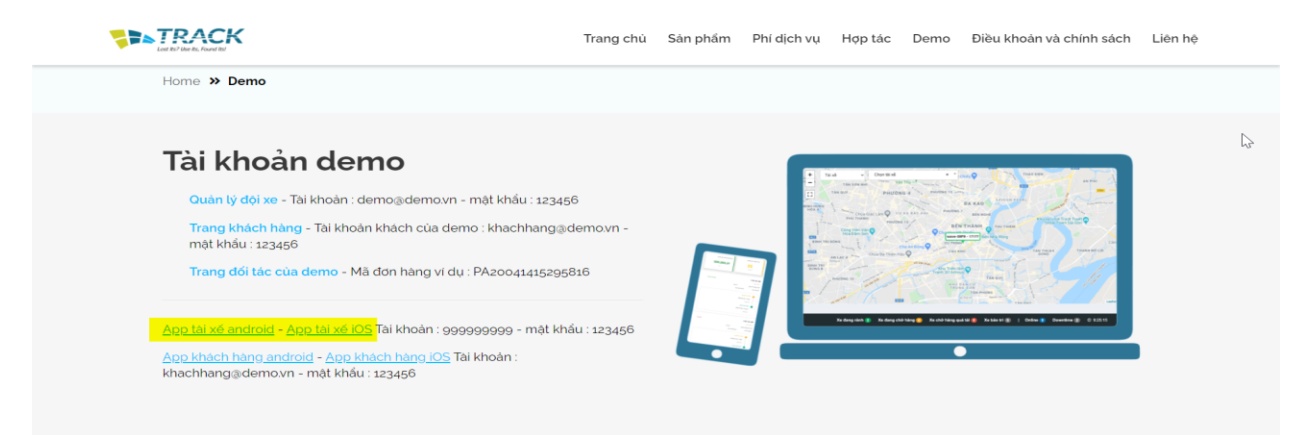

Đăng nhập bằng username và password được cung cấp

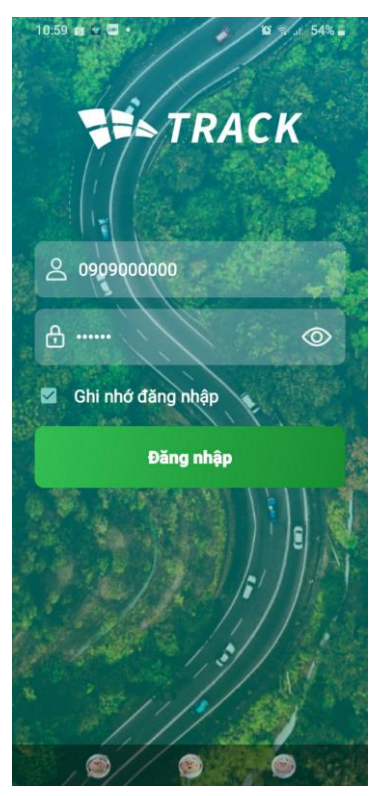

# II. Tổng quan về ứng dụng tài xế

Ứng dụng tài xế bao gồm 4 tabs: Công việc, Lịch sử giao hàng, Thông báo, Cá nhân

#### 1. Công việc

Hiển thị các vận đơn được giao cho tài xế. Tài xế cần xác nhận sẽ thực hiện vận đơn hay không trước khi chuyển sang các bước tiếp theo.

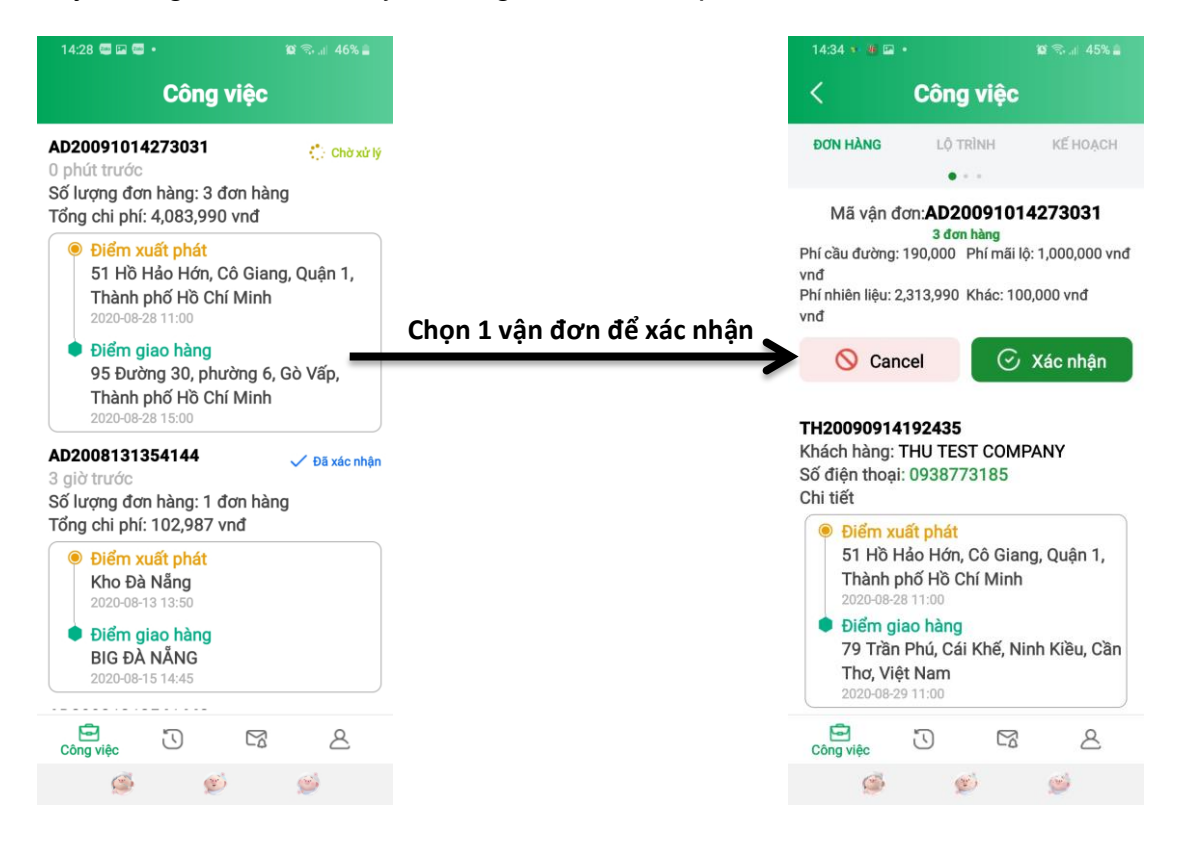

Chọn Cancel nếu tài xế không đồng ý thực hiện vận đơn này. Vận đơn bị huỷ sẽ được chuyển qua tab Lịch sử giao hàng.

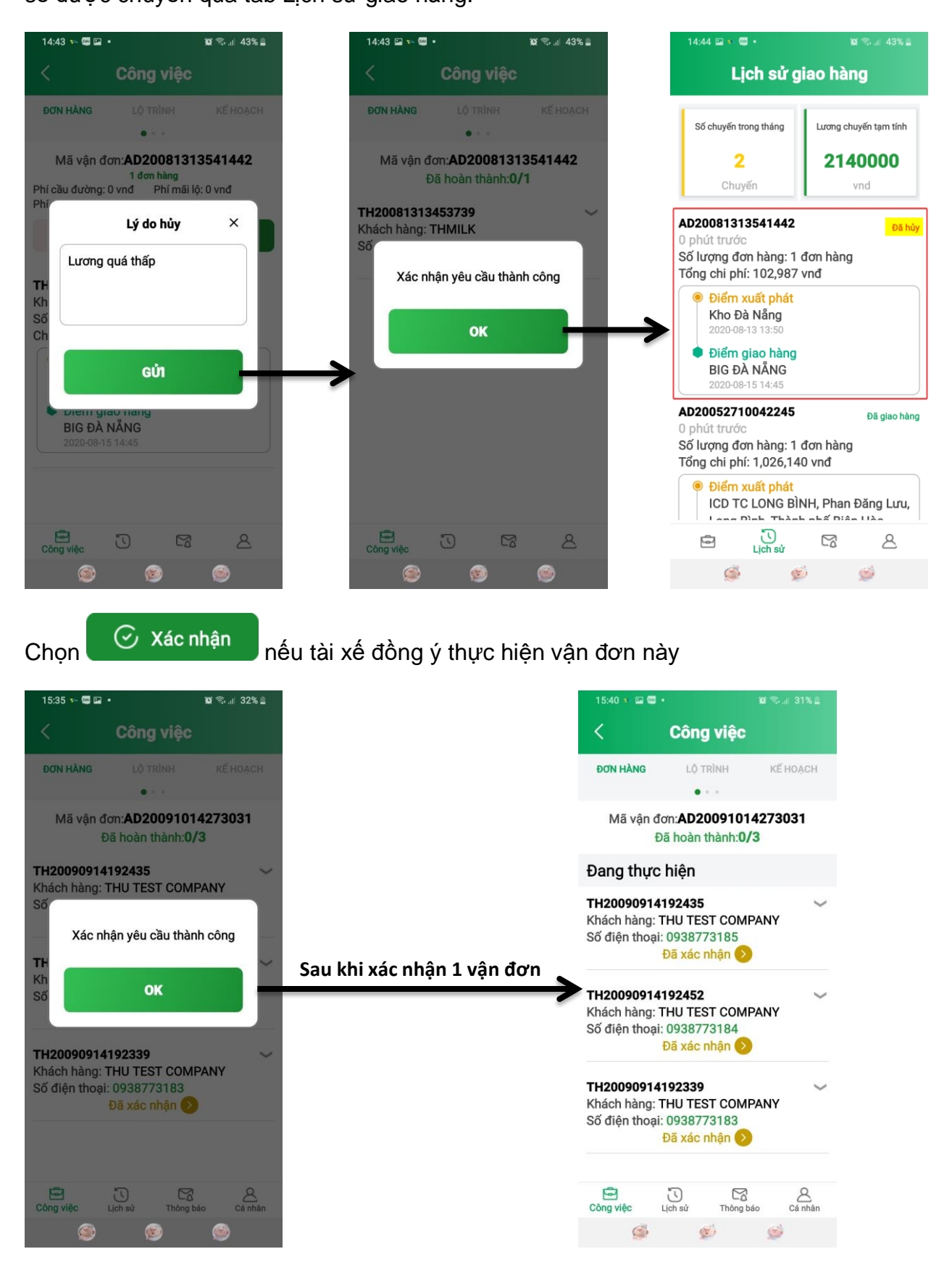

Một vận đơn có 3 tabs: Đơn hàng, Lộ trình, Kế hoạch

- Đơn hàng: Chứa thông tin các đơn hàng lẻ trong vận đơn
- Lộ trình: Bản đồ thể hiện lộ trình và thứ tự các điểm đến
- Kế hoạch: Thông tin thứ tự lộ trình đi của tài xế

| 15:40 🔹 🖼 🥽                                |                                                                 | 😰 🖘 🗐 31% 🛔    |
|--------------------------------------------|-----------------------------------------------------------------|----------------|
| <                                          | Công việc                                                       |                |
| ĐƠN HÀNG                                   | LỘ TRÌNH                                                        | KẾ HOẠCH       |
|                                            | • • •                                                           |                |
| Mã vận đ<br>Đ                              | ơn: <b>AD200910</b><br>Dã hoàn thành: <b>0</b>                  | 14273031<br>/3 |
| Đang thực                                  | hiện                                                            |                |
| TH20090914<br>Khách hàng:<br>Số điện thoại | 1 <b>92435</b><br>THU TEST COM<br>: 0938773185<br>Đã xác nhận 📀 | IPANY          |
| TH20090914<br>Khách hàng:<br>Số điện thoại | 192452<br>THU TEST COM<br>: 0938773184<br>Đã xác nhận 📀         | IPANY          |
| TH20090914<br>Khách hàng:<br>Số điện thoại | 1 <b>92339</b><br>THU TEST COM<br>: 0938773183<br>Đã xác nhận 📀 | IPANY          |
| Công việc                                  | Lịch sử Thông                                                   | báo Cá nhân    |
| ø                                          | Ś                                                               | Ś              |

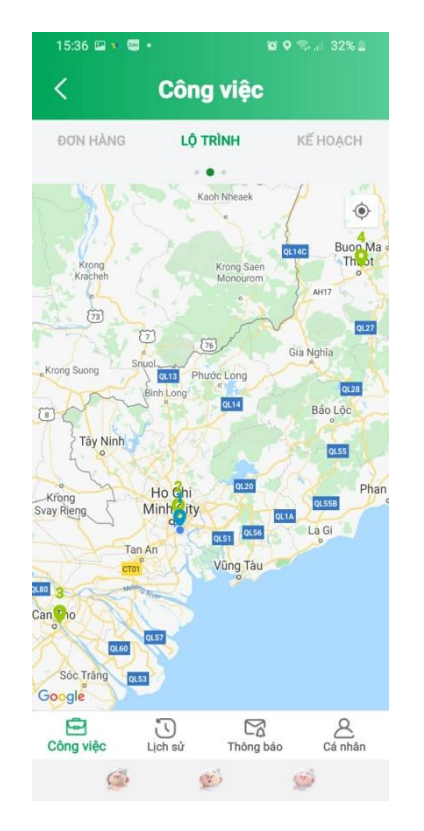

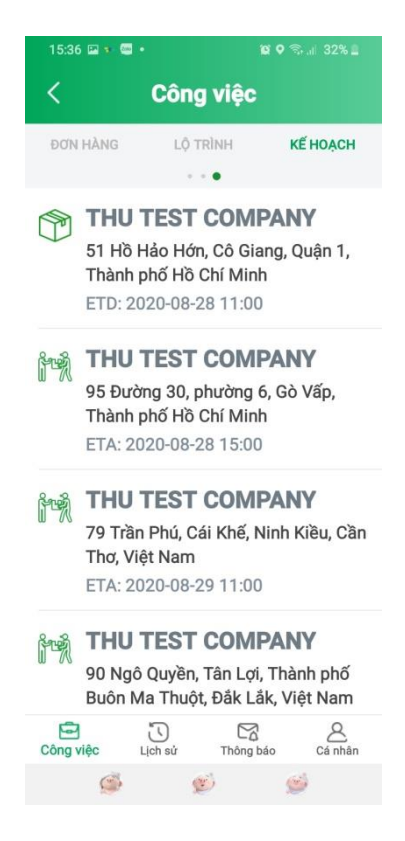

Sau khi xác nhận vận đơn, tài xề bắt đầu hành trình và cập nhật trạng thái cho từng đơn hàng.

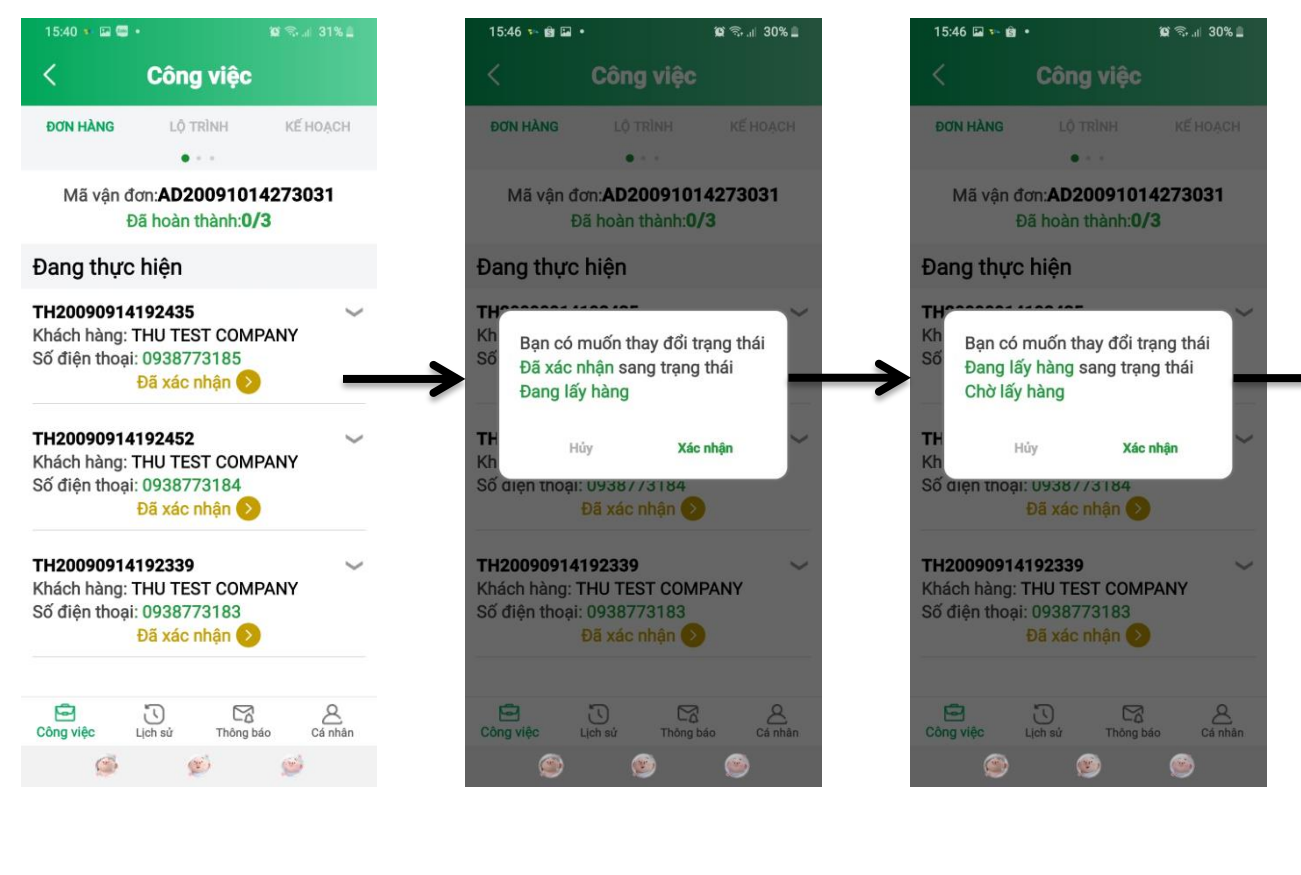

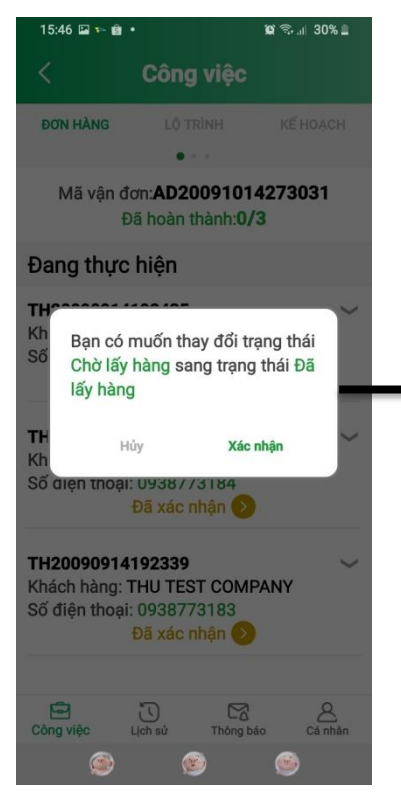

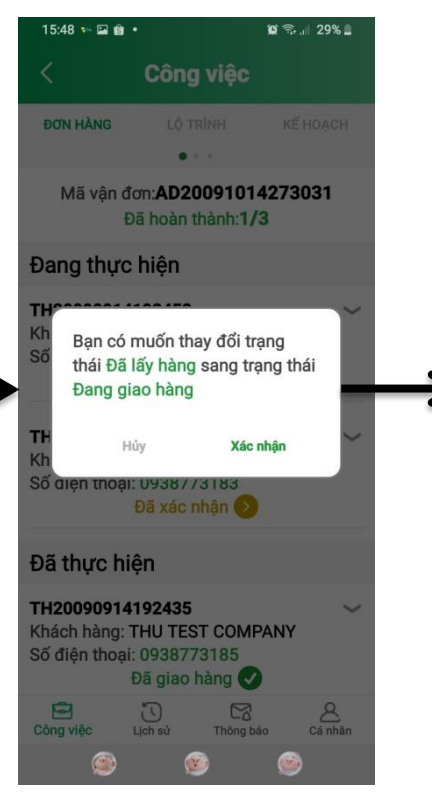

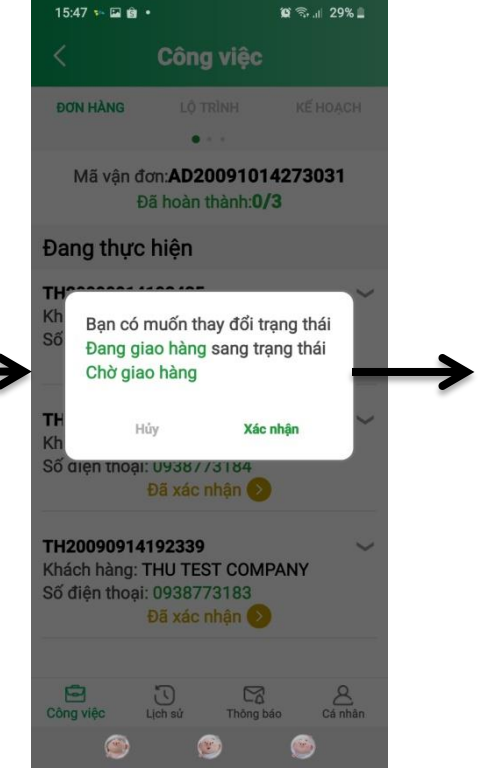

Từ trạng thái Chờ giao hàng, sẽ có hai trường hợp xảy ra:

- Đã giao hàng (giao hàng thành công):
  - Sau khi một đơn hàng trong vận đơn ở trạng thái Đã giao hàng, đơn hàng sẽ chuyển xuống dưới màn hình giúp tài xế dễ quan sát và xử lý các đơn hàng chưa giao
  - Một vận đơn được xem là hoàn thành khi tất cả các đơn hàng trong vận đơn được giao thành công. Vận đơn này sẽ chuyển sang tab lịch sử giao hàng. Số chuyến và lương tài xế cũng được cập nhật

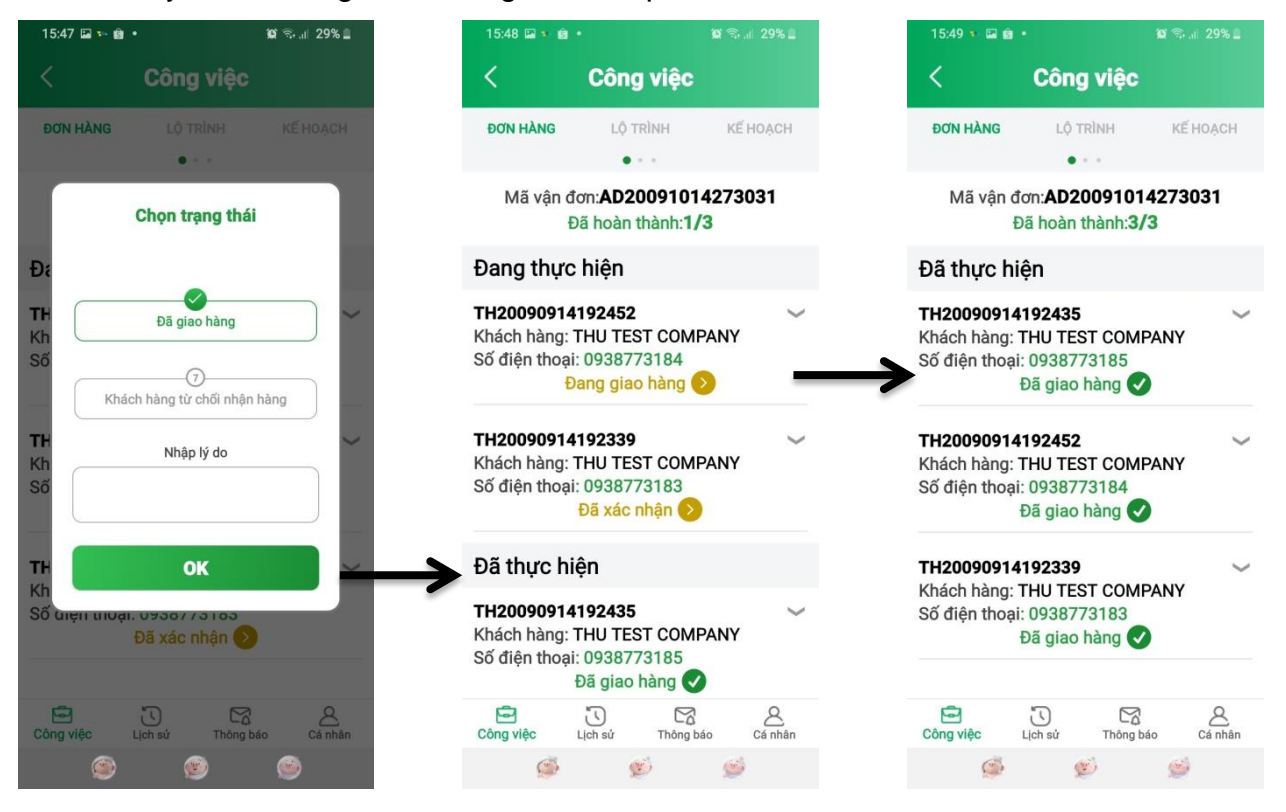

• Khách hàng từ chối nhận hàng (giao hàng thất bại):

Khi một đơn hàng trong vận đơn bị giao thất bại, thì dù các đơn hàng còn lại trong vận đơn đã giao xong, vận đơn vẫn sẽ được giữ lại ở tab Công việc. Điều phối viên sẽ xử lý đơn hàng này và điều chỉnh trạng thành Chờ giao hàng, sau đó tài xế sẽ giao lại và kết thúc vận đơn.

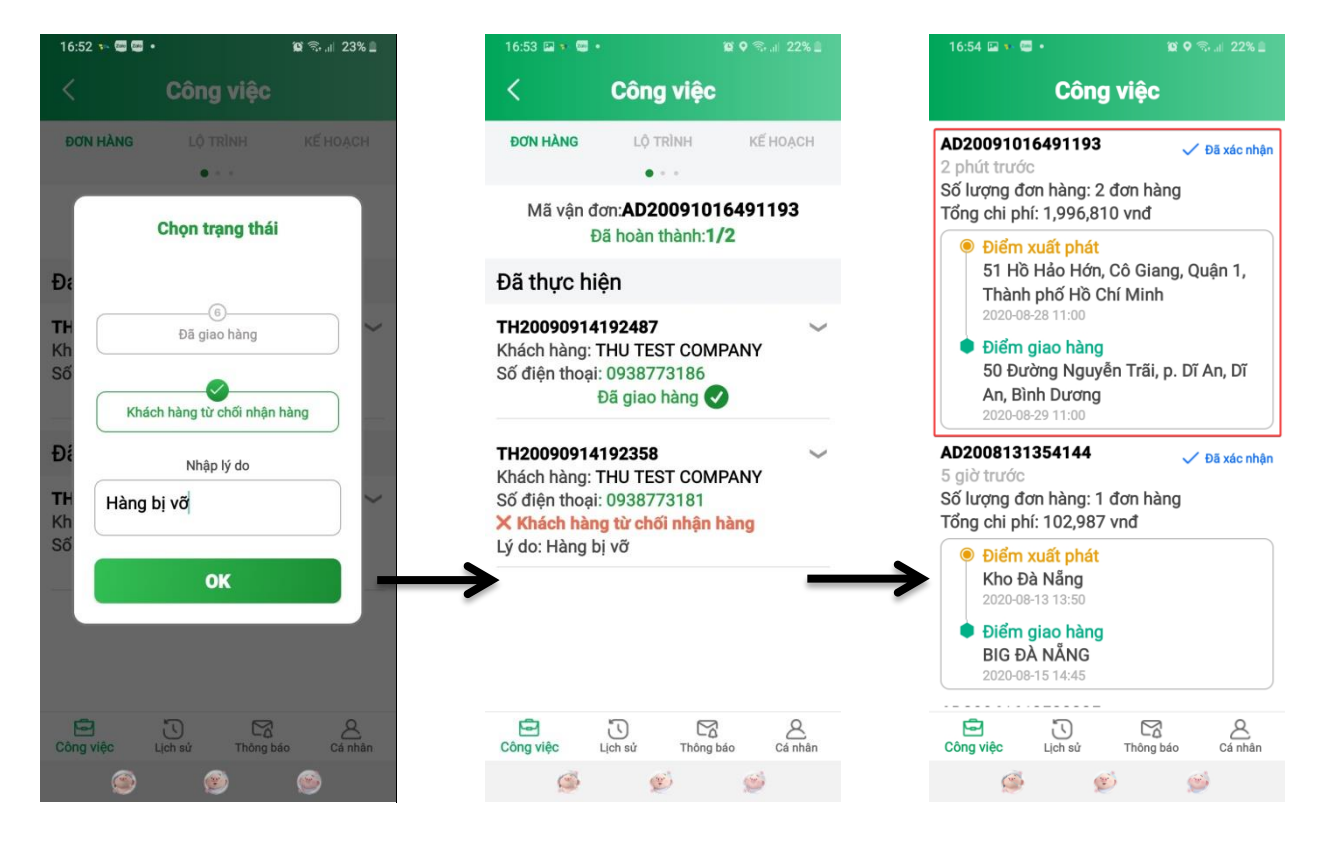

Trong quá trình vận chuyển, có thể có các chi phí phát sinh và các hoá đơn chứng từ cần lưu lại trong hệ thống

| 15:49 🔋 🖬 😫                               | •                                                                   | 🛿 🖘 🕸 29% 🛔 |
|-------------------------------------------|---------------------------------------------------------------------|-------------|
| <                                         | Công việc                                                           |             |
| ĐƠN HÀNG                                  | LỘ TRÌNH                                                            | KẾ HOẠCH    |
| Mã vận ở                                  | đơn: <b>AD20091014</b><br>Đã hoàn thành: <b>3/3</b>                 | 273031      |
| Đã thực h                                 | iện                                                                 |             |
| TH20090914<br>Khách hàng:                 | 4192435<br>THU TEST COMP                                            | ANY         |
| Số điện thoạ                              | i: 0938773185<br>Đã giao hàng ✔                                     |             |
| TH20090914<br>Khách hàng:<br>Số điện thoạ | <b>4192452</b><br>THU TEST COMP.<br>i: 0938773184<br>Đã giao hàng ✔ | ANY         |
| TH20090914<br>Khách hàng:<br>Số điện thoạ | 4192339<br>THU TEST COMP<br>i: 0938773183<br>Đã giao hàng ✔         | ANY         |
| Ø                                         | 2                                                                   | Q           |
| Công việc                                 | Lịch sử Thông bảo                                                   | cá nhân     |
| S                                         | E                                                                   | <i>S</i>    |

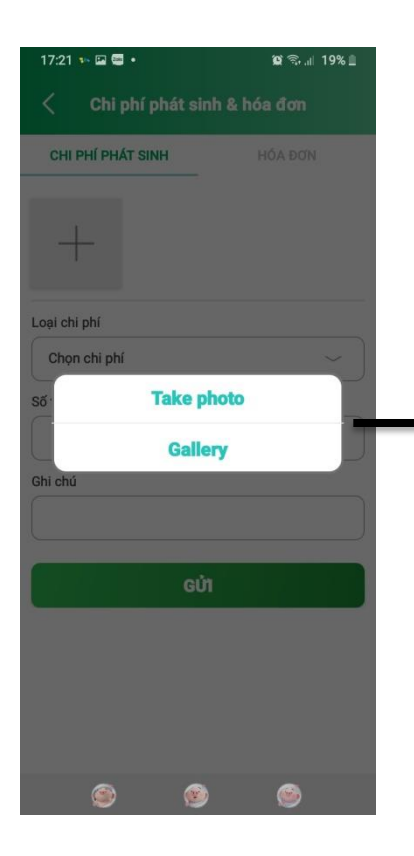

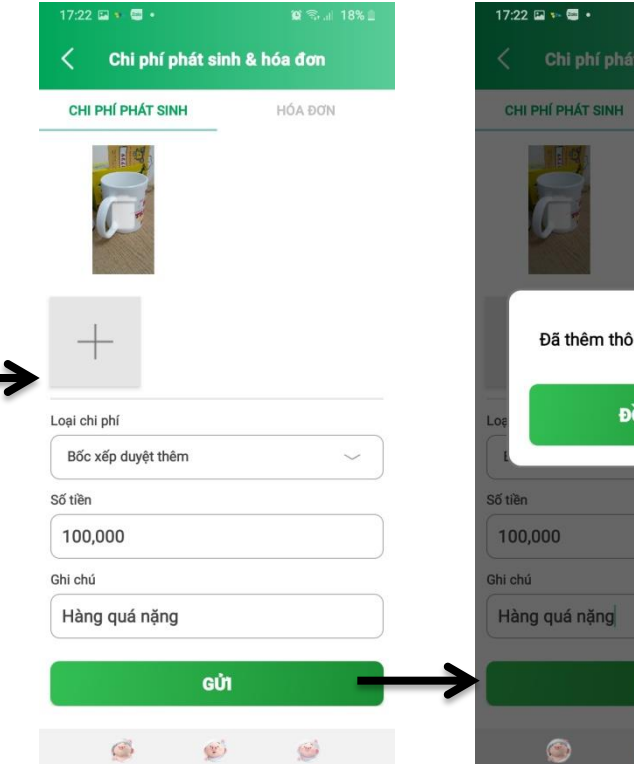

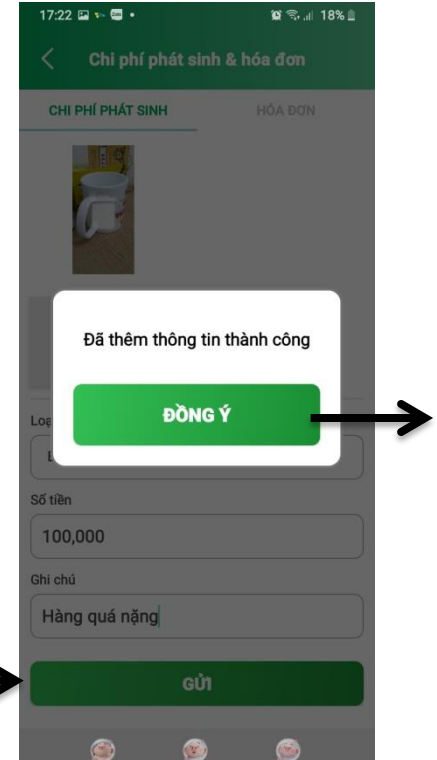

| 17:23 🖬 🐐 🖼 🔹     | <b>16</b> କି.J 18% 🛙 |
|-------------------|----------------------|
| < Chi phí phát si | nh & hóa đơn         |
| CHI PHÍ PHÁT SINH | HÓA ĐƠN              |
| I                 |                      |
| +                 |                      |
| Ghi chú           |                      |
|                   |                      |
| GŮ                | 'n                   |
|                   |                      |
|                   |                      |
|                   |                      |
|                   |                      |
|                   |                      |
|                   |                      |
| Ś Ś               | ) 🥩                  |

### 2. Lịch sử giao hàng

Hiển thị số chuyến (vận đơn) thành công và tổng lương hiện tại trong tháng (tính từ các vận đơn thành công)

Hiển thị chi tiết toàn bộ các vận đơn đã hoàn thành hoặc bị huỷ.

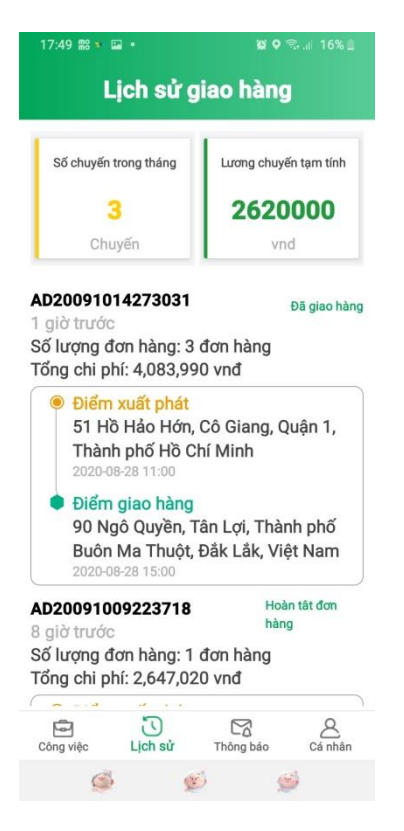

#### 3. Thông báo

Hiển thị thông báo khi có vận đơn mới được giao

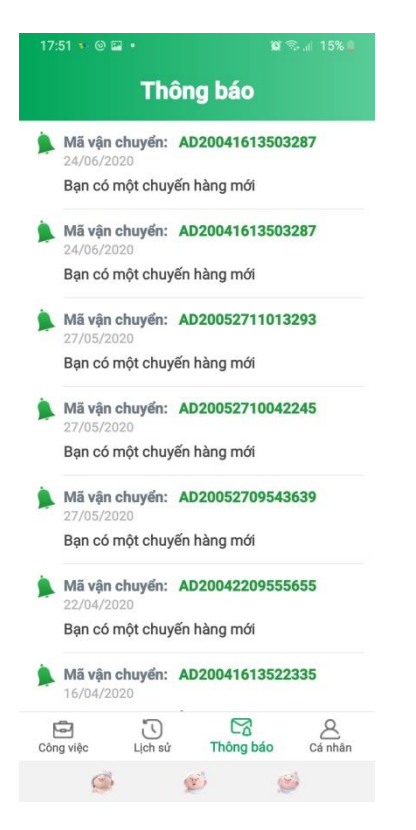

#### 4. Cá nhân:

Gồm có các mục: Công việc, Cài đặt, Tài khoản, Thay đổi mật khẩu, Đăng xuất

a. Công việc: Chuyển sang trang công việc hiện tại của tài xế

| 17:59 🔹 🖼 🕲 🔹                                                  | 😫 🖘 al 14% 🛓    | 18:01 🖬 🕶 🐵 🍨                                                                                                    | 😰 🖘 al 14% 🚊                               |
|----------------------------------------------------------------|-----------------|----------------------------------------------------------------------------------------------------|--------------------------------------------|
| Cá nhâ                                                         | n               | Công v                                                                                                    | iệc                                        |
| Shipper iC<br>0909000000<br>Tõng sõ chuyến trong<br>Lương: 0 đ | DS<br>tháng: 3  | <b>AD20091017514379</b><br>9 phút trước<br>Số lượng đơn hàng: 2 đơ<br>Tổng chi phí: 4,567,890 v                                                                    | n hàng<br>vnđ                              |
| Công việc<br>Cài đặt                                           | >               | Điểm xuất phát<br>51 Hồ Hảo Hớn, Cả<br>Thành phố Hồ Chí<br>2020-08-28 11:00                                                                                        | giang, Quận 1,<br>Minh                     |
| Tài khoản<br>Thay đổi mật khẩu<br>Đăng xuất                    | >               | Điểm giao hàng<br>100 Phan Bội Châu<br>Thành phố Huế, Th<br>Việt Nam<br>200-08-28 15:00                                                                            | i, Trường An,<br>ừa Thiên Huế,             |
|                                                                |                 | AD20091016491193<br>1 giờ trước<br>Số lượng đơn hàng: 2 đơ<br>Tổng chi phí: 1,996,810                                                                              | √ Đã xác nhận<br>∕n hàng<br>∕nđ            |
|                                                                |                 | <ul> <li>Điểm xuất phát</li> <li>51 Hồ Hảo Hớn, Cả</li> <li>Thành phố Hồ Chí</li> <li>2020-08-28 11:00</li> <li>Điểm giao hàng</li> <li>Hùng Virong Phi</li> </ul> | 9 Giang, Quận 1,<br>Minh<br>rừng 10 Đà Lat |
| Công việc Lịch sử Th                                           | ông báo Cá nhân | Công việc Lịch sử                                                                                                    | Thông báo Cá nhân                          |
| <b>Š</b>                                                       | Ś               | <b>S</b>                                                                                                    | Ś                                          |

b. Cài đặt: cài đặt trạng thái hoạt động của tài xế và ngôn ngữ của ứng dụng

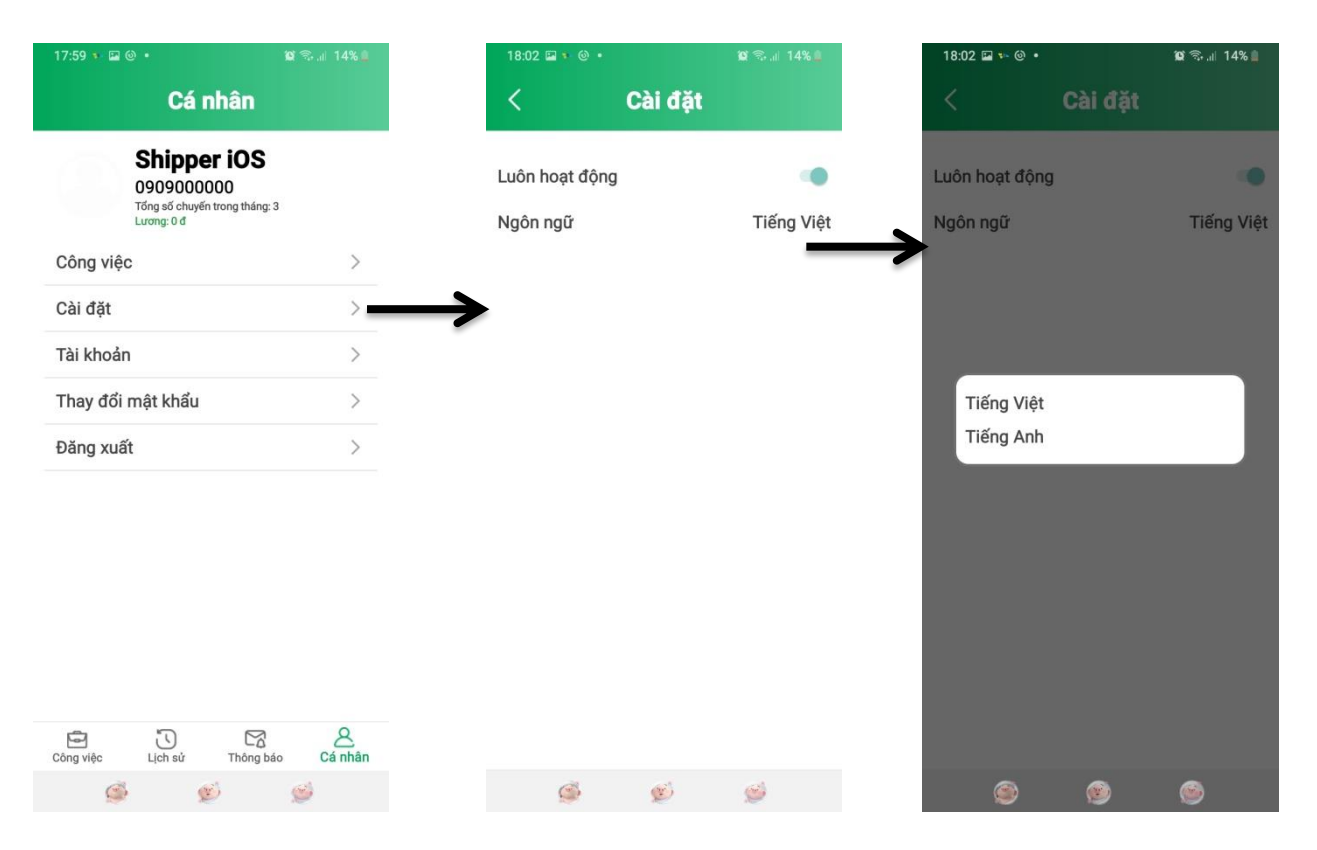

# c. Tài khoản: cập nhật thông tin tài khoản tài xế

| 17:59 🔹 🖾 🐵 🔹                                                      | 😰 🗟 🔐 14% 🛔        |
|--------------------------------------------------------------------|--------------------|
| Cá nhân                                                            |                    |
| Shipper iO<br>0909000000<br>Tổng số chuyến trong the<br>Lương: 0 đ | <b>S</b><br>áng: 3 |
| Công việc                                                          | >                  |
| Cài đặt                                                            | >                  |
| Tài khoản                                                          | >                  |
| Thay đổi mật khẩu                                                  | >                  |
| Đăng xuất                                                          | >                  |
|                                                                    |                    |
|                                                                    |                    |
|                                                                    |                    |
|                                                                    |                    |
|                                                                    |                    |
|                                                                    | <u>7</u><br>2      |
| Công việc Lịch sử Thôn                                             | ng báo Cá nhân     |
| <b>Š</b>                                                           | ø                  |

d. Thay đổi mật khẩu: cập nhật mật khẩu tài khoản tài xế

| 17:59 🔹 🖼 🕲 🔹                     | 10 🖘 at 14% 🔔     |
|-----------------------------------|-------------------|
| Cá nh                             | ân                |
| Shipper                           | iOS               |
| Tổng số chuyển troi<br>Lương: 0 đ | ng tháng: 3       |
| ông việc                          | >                 |
| Cài đặt                           | >                 |
| ài khoản                          | >                 |
| hay đối mặt khấu                  |                   |
| Dany Xuat                         | /                 |
|                                   |                   |
|                                   |                   |
|                                   |                   |
|                                   |                   |
|                                   | <b>A</b>          |
| ông việc Lịch sử                  | Thông bảo Cá nhân |

e. Đăng xuất: thoát ra khỏi tài khoản đang sử dụng ứng dụng tài xế

| 17:59 🔹 🖬 🎯 🔹                             |                                                                  | 🛱 🗟 🕼 14% 📕 |
|-------------------------------------------|------------------------------------------------------------------|-------------|
|                                           | Cá nhân                                                          |             |
| 5<br>09<br>Tốr<br>Lượ                     | hipper iOS<br>009000000<br>ng số chuyến trong tháng:<br>ơng: 0 đ | 3           |
| Công việc                                 |                                                                  | >           |
| Cài đặt                                   |                                                                  | >           |
| Tài khoản                                 |                                                                  | >           |
| Thay đổi mậ                               | t khẩu                                                           | >           |
| Đăng xuất                                 |                                                                  | >           |
|                                           |                                                                  |             |
| Công việc I                               | ک<br>Leh sử Thông bi                                             | io Cá nhân  |
| Công việc I                               | Lịch sử Thông bi                                                 | io Cá nhân  |
| 5. C. C. C. C. C. C. C. C. C. C. C. C. C. |                                                                  | 2           |